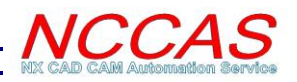

Im.

# NXCADCAM BackGround Postprocess Application

## **Installation:**

Copy files from the folders to corresponding folders under the NX\_Installation\_folder, for example: C:\Program Files (x86)\Siemens\NX 8.0\UGALLIANCE\Vendor.

### **User Guide:**

**Step 1**: start manufacturing application, and change operation navigator to program order view.

#### **Step 2**:

<Option A>:

NC\_PROGRAM

Select Program from Operation Navigator and then click on the icon

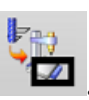

| 🗦 🛅 Unused Items   |   |    |
|--------------------|---|----|
| OULT AL_COMZ_D     |   |    |
| OQ ↓ AL_ESQZ_D     |   |    |
| ⊘                  |   | `  |
| - V 🔄 PROGRAM      |   | 50 |
| - 🗸 📴 ALUMINIO     |   |    |
| 🖻 🖌 🛅 ACERO        |   | 0  |
| 🗸 🐫 AL_DE_D        |   | 0  |
| AL_PU_D            |   | G  |
| 🗸 🦢 AL_PL_D        |   |    |
| <b>√</b>           |   |    |
| ✓ ♦ FLOWCUT_SINGLE |   |    |
| ✓ Cartemplado      | _ |    |
|                    | 7 |    |

| NXCADCAM BackC        | iroundPost ູ ວ | ο×   |
|-----------------------|----------------|------|
| Select Post Processor | MILL_3_AXIS    | -    |
| Output File name      | VP2_FI12       |      |
| Output File Folder    |                |      |
| G:\Work\              |                |      |
| 🗹 Generate CLS File.  |                |      |
| ОК                    | Apply Ca       | ncel |

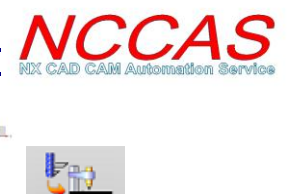

4

<u>h.</u>

#### <**Option B>:**

No Program group selected from Operation Navigator, click the icon

| Name                             |
|----------------------------------|
| NC_PROGRAM                       |
| 🖻 📴 Unused Items                 |
| ⊘ <b>Ų</b> AL_COMZ_D             |
| ⊘ <b>Ų</b> AL_ESQZ_D             |
| ONTOUR_AREA                      |
| V C PROGRAM                      |
| 🗸 🔁 ALUMINIO                     |
| 🖻 🖌 🔁 ACERO                      |
| 🗸 🐫 AL_DE_D                      |
| <b>√</b> <u>∠</u> <u>AL_PU_D</u> |
| 🗸 🍉 AL_PL_D                      |
| <b></b> ✓ 🧐 AL_PL_D_1            |
| ✓ ✓ ✓ ✓ ✓ ✓ ✓ ✓                  |
| ACERO_TEMPLADO                   |

| ヽ NXCADCAM BackGroundPost し 🛛 🕸   | < |
|-----------------------------------|---|
| Program Order View                |   |
| Program Groups                    |   |
| NC_PROGRAM                        |   |
| PROGRAM                           |   |
| ALUMINIO<br>ACERO                 |   |
| ACERO_TEMPLADO                    |   |
|                                   |   |
|                                   |   |
| Operations List                   |   |
| AL_COMZ_D<br>AL_ESQZ_D            |   |
| CONTOUR_AREA                      |   |
| AL_PU_D                           |   |
| AL_PL_D<br>AL_PL_D                |   |
| FLOWCUT_SINGLE                    |   |
|                                   |   |
|                                   |   |
|                                   |   |
| Select Post Processor MILL_3_AXIS |   |
| Output File name NC_PROGRAM       |   |
| Output File Folder                |   |
| G:\Work\                          |   |
| 🧹 Generate CLS File.              |   |
| OK Apply Cancel                   |   |